Fabian Stasiak

## **P**RZYKŁADOWE ĆWICZENIE Z PODRĘCZNIKA

## "AutoCAD<sup>®</sup> LT 2018

## w projektowaniu mechaniki"

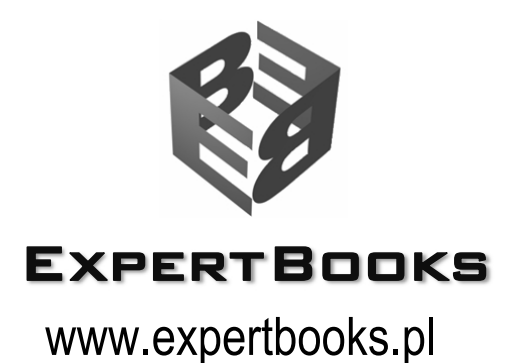

## Ćwiczenie 2.7 Rysowanie prostych części. Wałek z przekrojem

W tym ćwiczeniu będziesz korzystał z narzędzi edycyjnych takich jak ucinanie, kopia lustrzana, fazowanie, zaokrąglanie, ucinanie oraz wstawianie kreskowania, a także z trybów lokalizacji i śledzenia lokalizacji. Narysuj wałek pokazany na rys. 170, z przekrojem, bazując na podanych wymiarach.

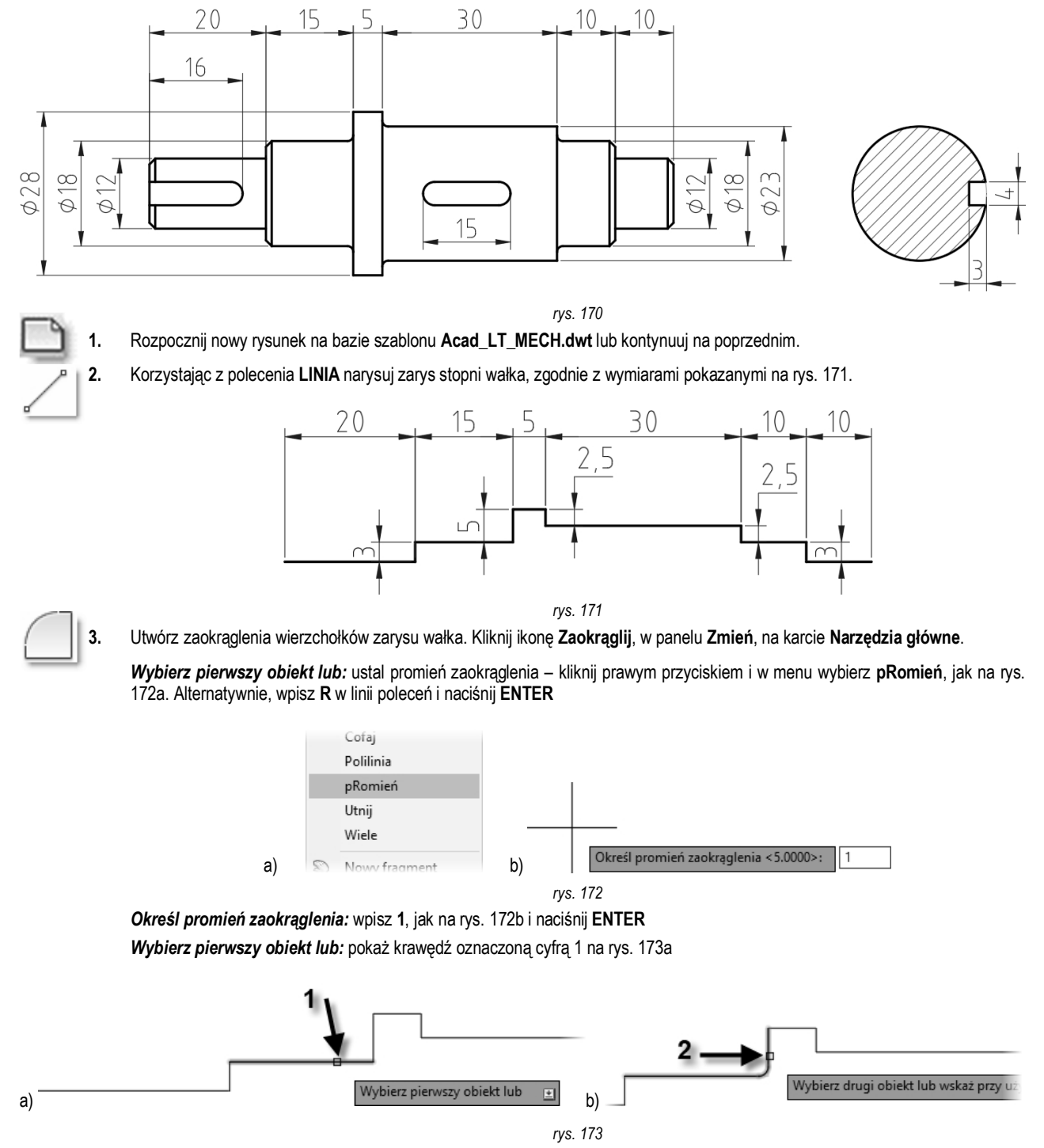

Wybierz drugi obiekt lub: pokaż krawędź oznaczoną cyfrą 2 na rys. 173b

Utwórz samodzielnie zaokrąglenie wierzchołków wskazanych na rys. 174, takim samym promieniem zaokrąglenia.

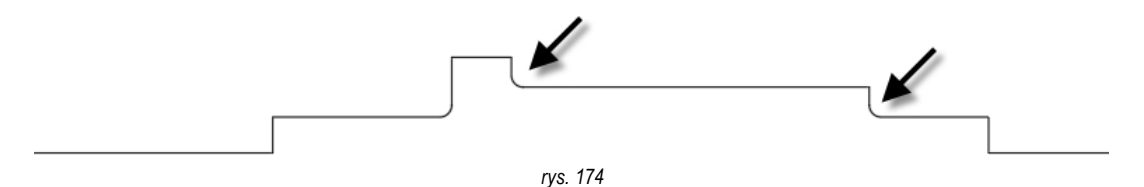

4. Utwórz fazowanie wierzchołka zarysu wałka. Kliknij ikonę Fazuj, w panelu Zmień, na karcie Narzędzia główne.

Wybierz pierwszą linię lub: ustal wielkość faz- kliknij prawym przyciskiem i w menu wybierz Fazy, jak na rys. 175a. Alternatywnie, wpisz F w linii poleceń i naciśnij ENTER

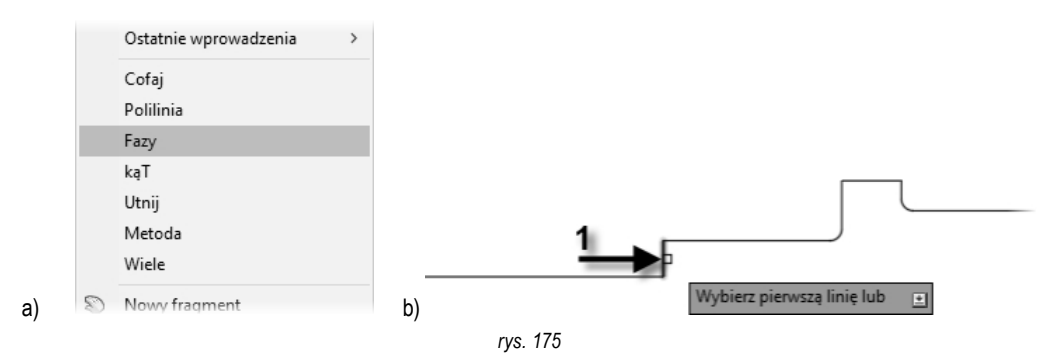

*Określ wymiar fazy pierwszy:* wpisz 1 i naciśnij ENTER *Określ wymiar fazy drugi:* wpisz 1 i naciśnij ENTER *Wybierz pierwszą linię lub:* pokaż krawędź oznaczoną cyfrą 1 na rys. 175b *Wybierz drugą linię lub:* pokaż krawędź oznaczoną cyfrą 2 na rys. 176a

| a) | Vybierz drugą linię lub wskaż przy użyciu klawisz | b) | 1                                     |     |
|----|---------------------------------------------------|----|---------------------------------------|-----|
|    |                                                   |    | rys. 176                              |     |
|    |                                                   |    | · · · · · · · · · · · · · · · · · · · | 470 |

5. Uruchom ponownie polecenie FAZUJ i utwórz samodzielnie fazowanie narożnika w miejscu wskazanym na rys. 176b.

Można przyjąć, że zarys wałka jest gotowy do utworzenia kopii lustrzanej, względem osi wałka. Po utworzeniu kopii lustrzanej uzupełnisz rysunek o linie krawędzi pionowych i dodasz brakujące fazowania stopni końcowych wałka.

. Utwórz kopię lustrzaną zarysu wałka. Kliknij ikonę Lustro, w panelu Zmień, na karcie Narzędzia główne.

Wybierz obiekty: zaznacz oknem wszystkie linie zarysu wałka, jak na rys. 177.

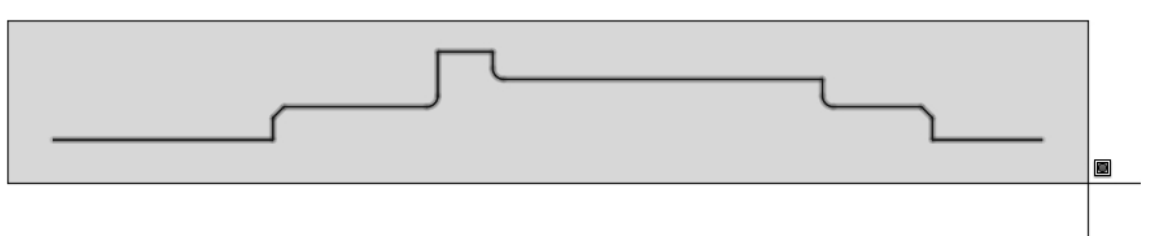

rys. 177

Wybierz obiekty: naciśnij ENTER, aby zakończyć wybieranie

**Określ pierwszy punkt osi odbicia:** najedź kursorem na lewy koniec krawędzi zarysu wałka, jak na rys. 178a, a następnie pociągnij kursor pionowo w dół, wpisz 6 w polu długości, jak na rys. 178b i naciśnij ENTER. Wprowadzona wartość to połowa średnicy pierwszego stopnia wałka.

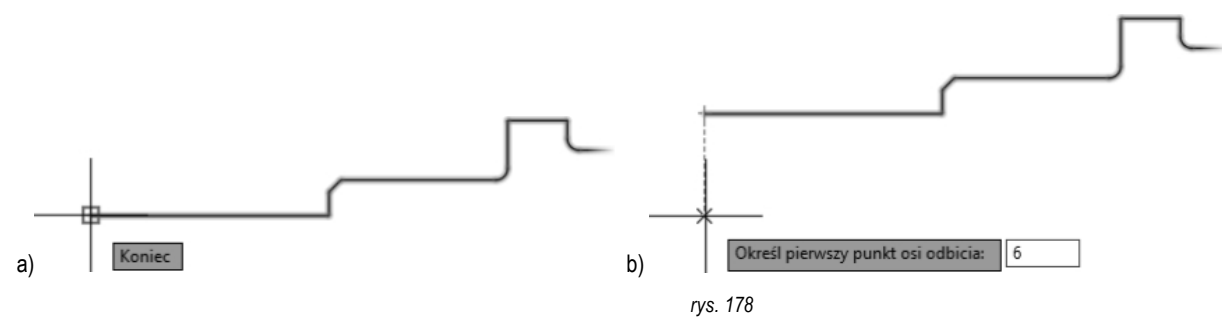

Określ drugi punkt linii odbicia lustrzanego: pociągnij kursor poziomo w prawo, jak na rys. 179 i kliknij w dowolny punkt leżący na pozornej osi odbicia.

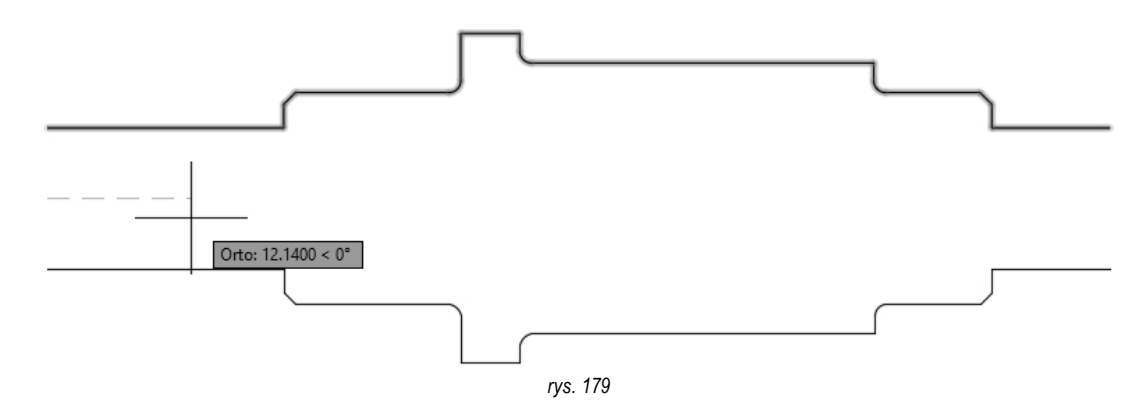

Wymazać obiekty źródłowe? potwierdź opcję Nie

7. Korzystając z polecenia LINIA uzupełnij linie widocznych pionowych krawędzi wałka, jak na rys. 180.

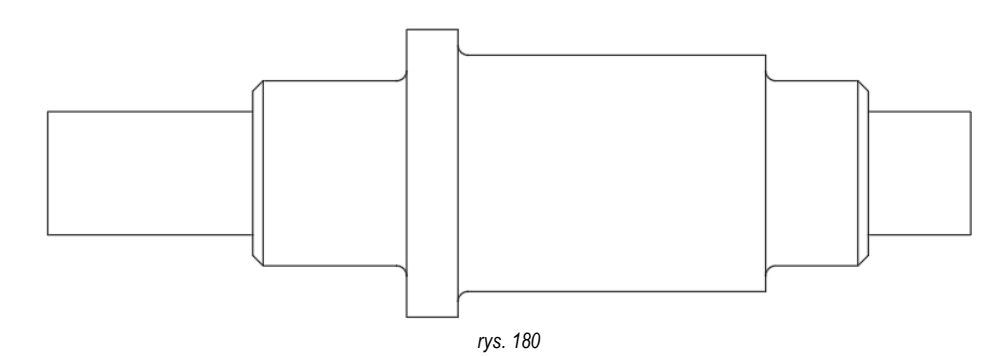

8. Korzystając z polecenia FAZUJ oraz LINIA utwórz fazowania końcowych stopni wałka i uzupełnij linie krawędzi, jak na rys. 181.

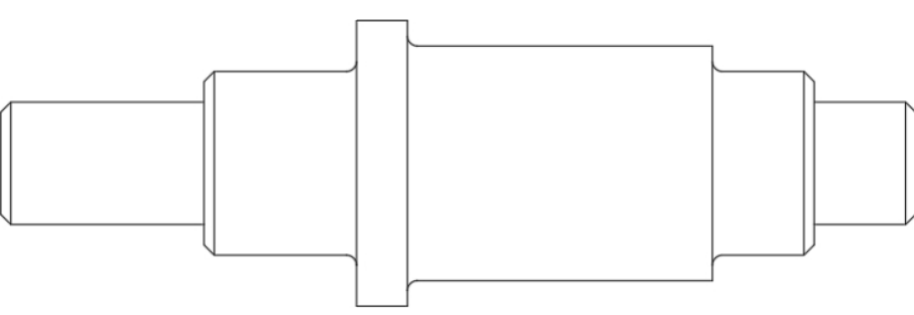

rys. 181

Teraz utworzysz rowek pod wpust na stopniu o największej średnicy. Środek geometryczny rowka wpustowego powinien pokrywać się ze środkiem osi stopnia. Wymiary rowka to **15 mm x 4 mm**.

9. Utwórz rowek pod wpust. Kliknij ikonę Prostokąt, w panelu Rysuj, na karcie Narzędzia główne.

Określ pierwszy narożnik lub: pokaż dowolny punkt wewnątrz największego stopnia wałka Określ kolejny narożnik lub: korzystając ze współrzędnych względnych wpisz @15,4, jak na rys. 182 i naciśnij ENTER

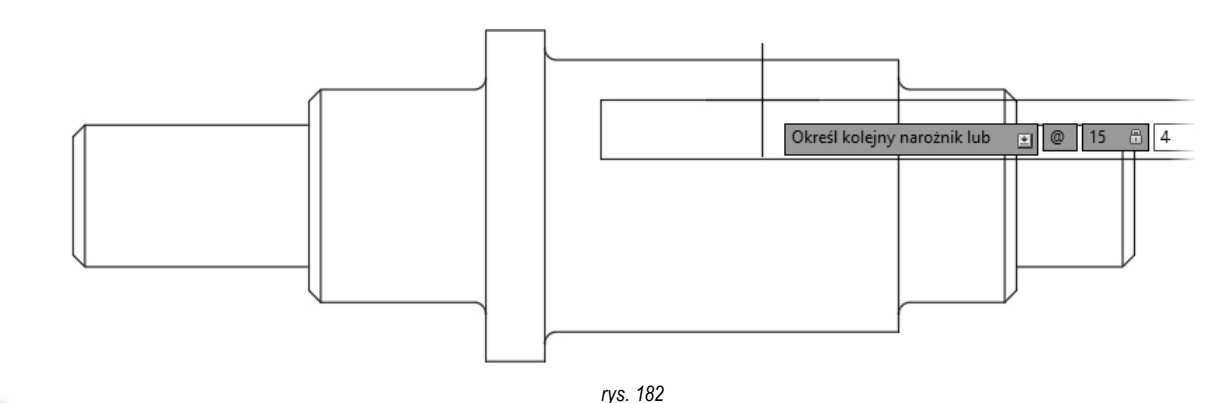

- Utwórz zaokrąglenia rowka wpustowego promieniem 2 mm. Kliknij ikonę Zaokrąglij, w panelu Zmień, na karcie Narzędzia różne.

Wybierz pierwszy obiekt lub: ustal promień zaokrąglenia - kliknij prawym przyciskiem i w menu wybierz pRomień. Określ promień zaokraglenia: wpisz 2 i naciśnij ENTER

Wybierz pierwszy obiekt lub: prostokąt jest narysowany polilinią – kliknij prawym przyciskiem i w menu wybierz Polilinia Wybierz polilinię 2D lub: kliknij w narysowany prostokąt. Powstanie zaokrąglenia jak na rys. 183a

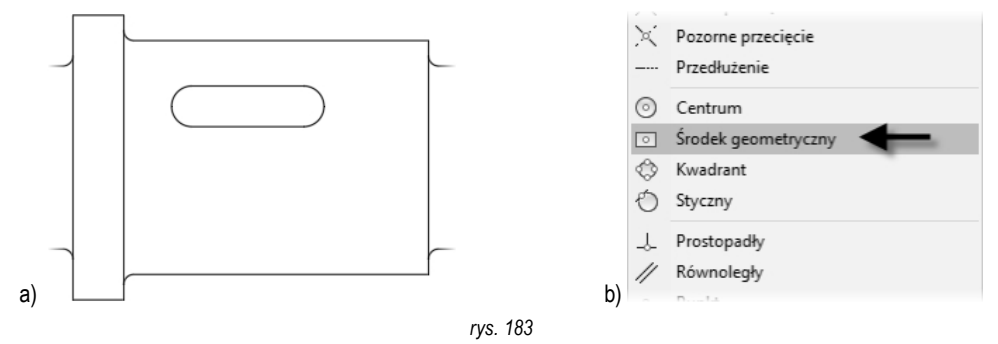

Teraz ustawisz rowek wpustowy w punkcie symetrii stopnia. Do tego celu skorzystasz trybów lokalizacji Środek geometryczny oraz Symetria pomiędzy 2 punktami.

11.

10.

Przesuń rowek do położenia końcowego. Kliknij ikonę Przesuń, w panelu Zmień, na karcie Narzędzia główne.

Wybierz obiekty: zaznacz rowek wpustowy i naciśnij ENTER, aby zamknąć zbiór wskazań

Określ punkt bazowy: naciśnij i przytrzymaj klawisz SHIFT, a następnie kliknij prawym przyciskiem. W menu wybierz tryb lokalizacji Środek geometryczny, jak na rys. 183b i zaznacz środek owalu wskazany na rys. 184a

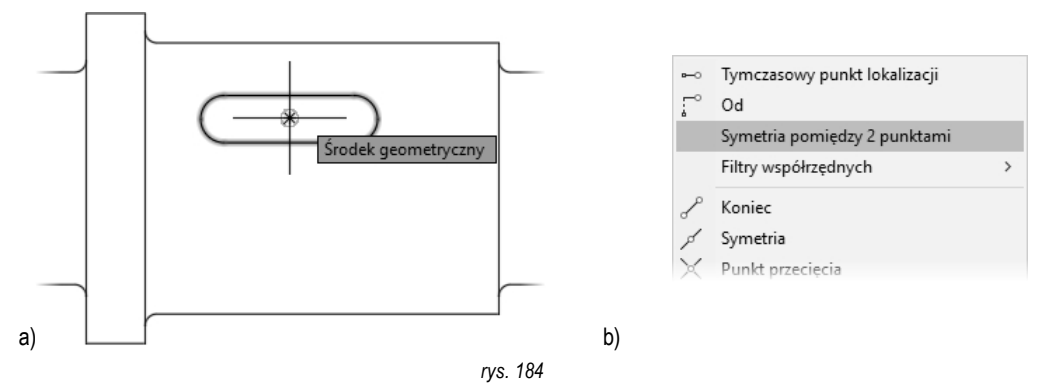

Określ drugi punkt lub: naciśnij i przytrzymaj klawisz SHIFT, a następnie kliknij prawym przyciskiem. W menu wybierz tryb lokalizacji Symetria pomiędzy 2 punktami, jak na rys. 184b

Pierwszy punkt symetrii: kliknij w punkt symetrii oznaczony cyfrą 1 na rys. 185a

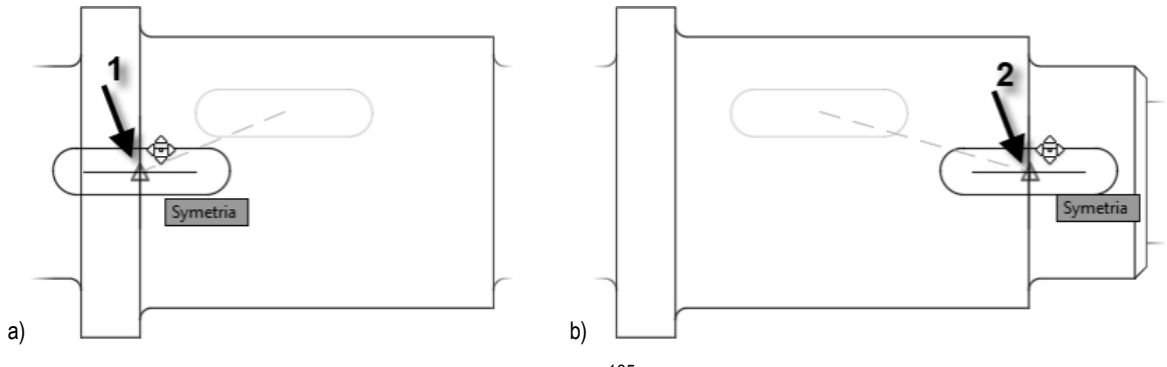

rys. 185

Drugi punkt symetrii: kliknij w punkt symetrii oznaczony cyfrą 2 na rys. 185b. Program ustawi rowek w położeniu jak na rys. 186.

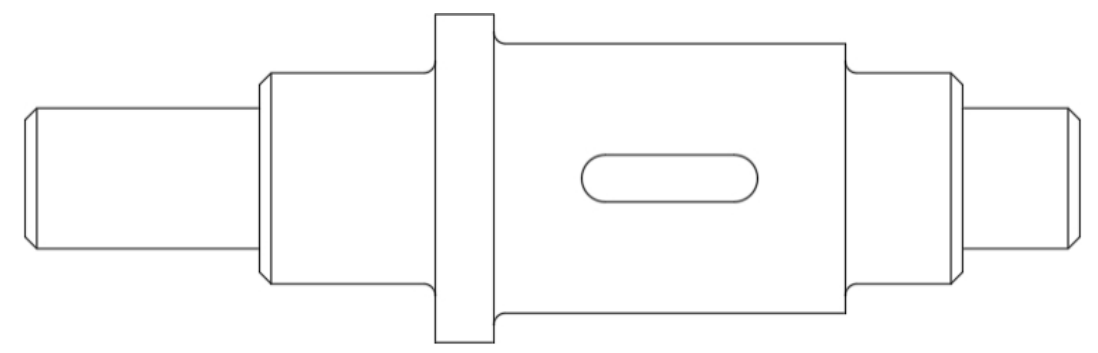

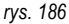

Kolejny krok to utworzenie rowka w pierwszym stopniu wałka. Wymiary rowka to **16 mm x 4 mm**. Do utworzenia tego rowka wykorzystasz istniejący rowek wpustowy przez skopiowane i odpowiednie skorygowanie geometrii.

12. Utwórz rowek w pierwszym stopniu wałka. Kliknij ikonę Kopiuj, w panelu Zmień, na karcie Narzędzia główne.

Wybierz obiekty: pokaż istniejący rowek wpustowy i naciśnij ENTER, aby zamknąć zabiór wskazań Określ punkt bazowy lub: pokaż środek łuku, jak na rys. 187a i zatwierdź

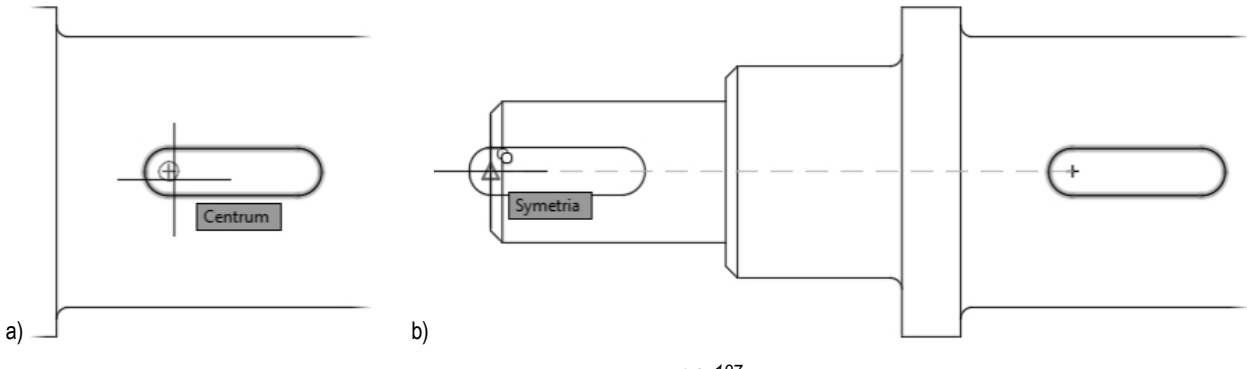

rys. 187

*Określ drugi punkt lub:* pokaż punkt środkowy lewej krawędzi wałka, wskazany na rys. 187b i zatwierdź. *Określ drugi punkt lub:* naciśnij ENTER, aby zakończyć

13. Korzystając z polecenia UTNIJ, usuń niepotrzebne krawędzie, aby uzyskać wygląd stopnia pokazany na rys. 188a.

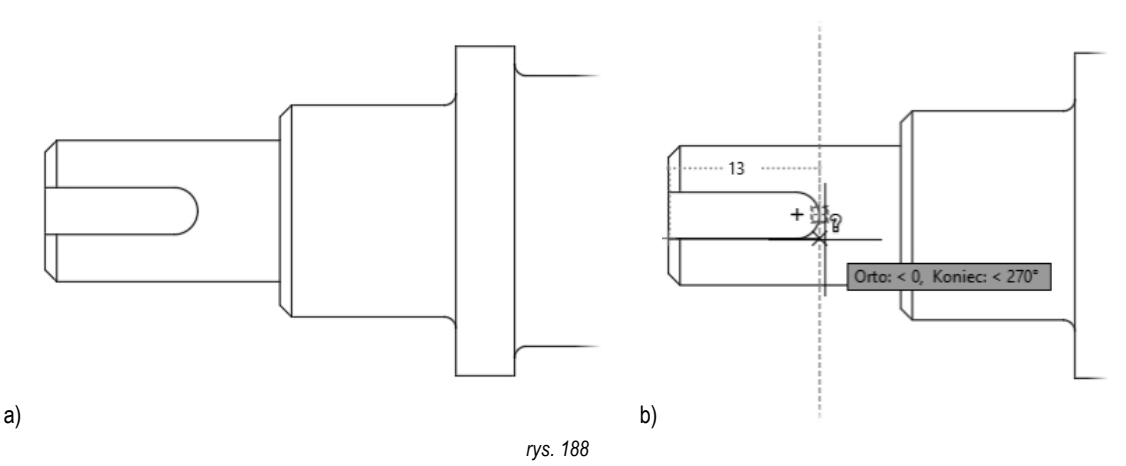

Długość rowka w pierwszym stopniu powinna wynosić 16 mm. Teraz sprawdzisz aktualną długość i skorygujesz wielkość rowka.

 Zmierz długość rowka. Kliknij ikonę Zmierz, w panelu Narzędzia, na karcie Narzędzia główne. Zmierz odległość jak na rys. 188b. Naciśnij ESC, aby przerwać.

Jak widać długość rowka wynosi 13 mm. Konieczne jest rozciągnięcie rowka o 3 mm.

15. Rozciągnij rowek. Kliknij ikonę Rozciągnij, w panelu Zmień, na karcie Narzędzia główne.

Wybierz obiekt: rozciągnij okno wybierające od prawej do lewej, tak aby zawrzeć w oknie łuk rowka, a linie rowka przeciąć krawędzią okna, jak na rys. 189a.

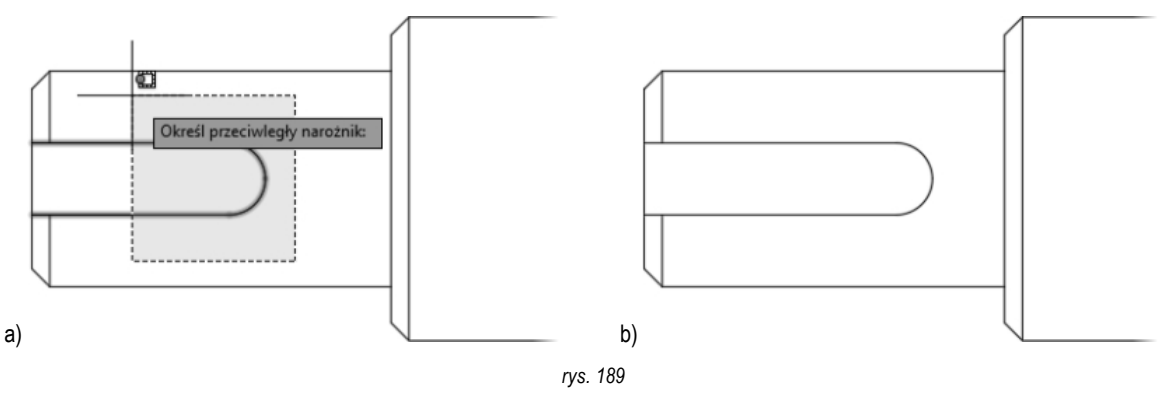

Wybierz obiekt: naciśnij ENTER, aby zamknąć zbiór wskazań

Określ punkt bazowy: pokaż punkt centralny łuku rowka

*Określ drugi punkt lub:* pociągnij kursor poziomo w prawo, wpisz **3** i naciśnij **ENTER**. Rowek wyraźnie zwiększył swoją długość, jak na rys. 189b.

Teraz narysujesz przekrój stopnia o największej średnicy, przechodzący przez rowek wpustowy. Głębokość rowka mierzona od tworzącej walca powinna wynieść 3 mm.

2

 Narysuj okrąg z prawej strony wałka, w osi wałka o średnicy 23 mm, jak na rys. 190a. Do ustalenia średnicy możesz skorzystać z trybu śledzenia lokalizacji.

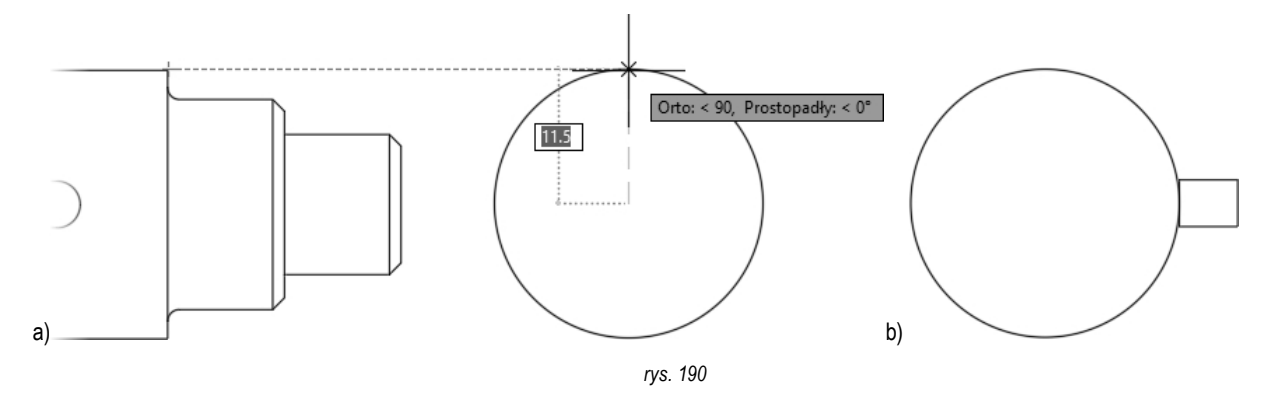

www.expertbooks.pl

17. Narysuj prostokąt o wymiarach 4 x 5 mm i ustaw środek krótszego boku w kwadrancie okręgu, jak na rys. 190b

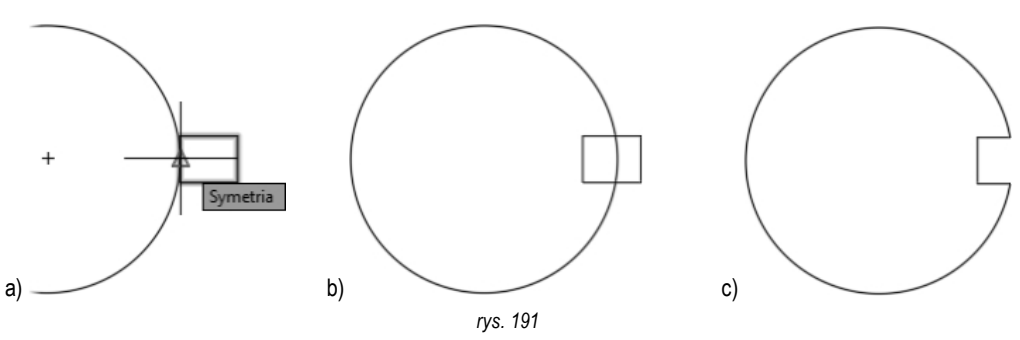

- Przesuń prostokąt w lewo o 3 mm, od punktu symetrii boku prostokąta, pokazanego na rys. 191a. Prawidłową lokalizację przedstawia rys. 191b.
- 19. Korzystając z polecenia UTNIJ, usuń niepotrzebne fragmenty prostokąta i okręgu, jak na rys. 191c.
- 20. Zakreskuj przekrój. Kliknij ikonę Kreskowanie, w panelu Rysuj, na karcie Narzędzia główne. Program wyświetla kartę Tworzenie kreskowania. Włącz wzór kreskowania ANSI31, ustal skalę kreskowania na 0.5 i upewnij się, że jest włączona opcja Zespolone. Prawidłowe ustawienia kreskowania przedstawia rys. 192.

| Param | netryczne V | Vidok Zarzą | dzaj          | Wyniki pracy | A360       | Tworzenie kreskowania 💽 🔹 🔹 |          |          |               |
|-------|-------------|-------------|---------------|--------------|------------|-----------------------------|----------|----------|---------------|
|       |             | P772        |               | Wzór         | ▼          | 0                           | <b>H</b> | 4        |               |
|       |             |             | -             | JakW         | arstwa     | - Kat                       | 0        | Ustaw    |               |
| NGLE  | ANSI31      | ANSI32      | Ŧ             | 🕂 🗌 🖉 Brak   |            | - 🗔 0.5 🚽                   | <b></b>  | początek | zespoione opr |
|       |             |             |               |              |            |                             |          |          | Т             |
| Wzór  |             |             | Właściwości 🔻 |              | Początek 🔻 | Op                          |          |          |               |

rys. 192

Wskaż punkt wewnętrzny: kliknij wewnątrz przekroju i naciśnij ENTER

Gotowy rysunek wałka wraz z zakreskowanym przekrojem przedstawia rys. 193.

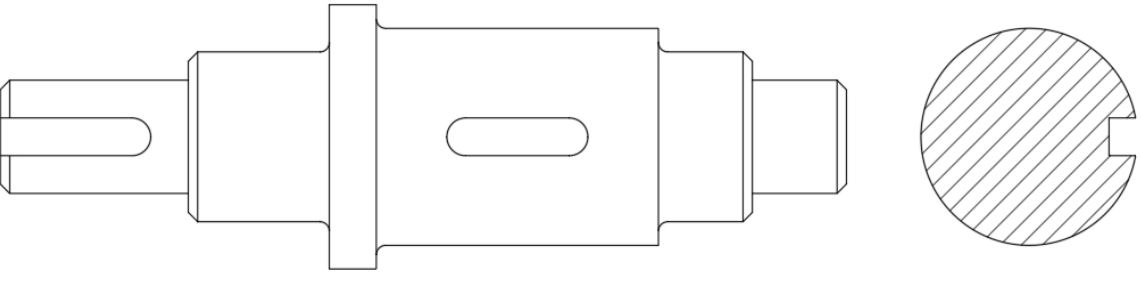

rys. 193

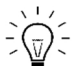

Na rysunkach tworzonych na bazie pliku szablonu **Acad\_LT\_MECH.dwt** kreskowanie jest domyślnie umieszczane na warstwie **AM\_8**, zgodnie z ustawieniem zmiennej systemowej **HPLAYER**. Więcej informacji znajdziesz na str. 266.

Koniec ćwiczenia.